## N5HZC00036 (Atheros 802.11b/g wireless LAN) operational manual

- Install Wireless LAN driver and utility Execute setup program by double clicking the file; c:\u00e4util\u00e4drivers\u00e4wlan\u00e4install Utility\u00e4setup.exe
- 2 When setup completed, you cans see shortcut icon on the desktop 'Atheros Client utility and Wireless LAN utility icon on the task bar on right bottom corner on the screen.
- 3 Run the utility by double clicking the shortcut icon on the desktop.
- 4 Atheros Client Utility Window popup then this current wireless LAN communication status is displayed on the screen. default 'Radio' 'enable'
- 5 Sub menu
  - (1)'Current Status'

'Signal Strength': Green bar shows wireless communication link is established with Access Point and its length liner to signal strength.

Signal level at right of the bar shows from strongest level:

Excellent, Good, Fair, Poor, and 'No Link' in order.

| urrent Status                | Profile Management | Diagnostics     |                             |
|------------------------------|--------------------|-----------------|-----------------------------|
| Total 802.11                 | Profile Name:      | 1Fshield        | Total 802                   |
| THEROS                       | Link Status:       | Associated      | ATHERO                      |
|                              | Wireless Mode:     | 2.4 GHz 11 Mbps | IP Address: 192.168.111.129 |
| Network Type:                |                    | Infrastructure  | Current Channel: 3          |
| Server Based Authentication: |                    | None            | Data Encryption: None       |
|                              | Signal Strength:   |                 | Excellent                   |

# below shows 'Radio Status: Software Disabled' i.e.,Wireless LAN is disabled by pull down menu of 'Action'-'Disable Radio'

| A Atheros Client Utility - Current Pro    | file: Default 🛛 ? 🔀 |
|-------------------------------------------|---------------------|
| Action Options Help                       |                     |
| Current Status Profile Management Diagnos | tics                |
| Profile Name:                             | Total 80211         |
| Link Status: Not Asso                     |                     |
| Wireless Mode:                            | IP Address:         |
| Network Type:                             | Current Channel:    |
| Server Based Authentication:              | Data Encryption:    |
| Signal Strength:                          | No Link             |
| Radio Status: Softwa                      | re Disabled         |
|                                           | Advanced            |
|                                           |                     |

If you click 'Advanced' below information is displayed on new window. This window can be closed by clicking 'OK'

| Advanced Status                     |                           |                          | ? 🛛           |
|-------------------------------------|---------------------------|--------------------------|---------------|
| Network Name (SSID):                | TCADT-WLAHG54J1           | Current Signal Strength: | -52 dBm       |
| Server Based Authentication:        | None                      | Current Noise Level:     | -95 dBm       |
| Data Encryption:                    | None                      | Up Time:                 | 00:26:19      |
| Authentication Type:                | None                      | 802.11b Preamble:        | Short & Long  |
| Message Integrity Check:            | None                      | Current Receive Rate:    | 48.0 Mbps     |
| QoS:                                | None                      | Current Transmit Rate:   | 36.0 Mbps     |
| Associated AP Name:                 | Unavailable               | Channel:                 | 3             |
| Associated AP IP Address:           | Unavailable               | Frequency:               | 2.422 GHz     |
| Associated AP MAC Address:          | 00-07-40-ED-CF-A5         | Channel Set:             | United States |
| Power Save Mode:                    | Normal                    |                          |               |
| Current Power Level:                | 100 mW                    |                          |               |
| Available Power Levels (802.11b/g): | 100, 63, 50, 30, 20, 10 m | W                        | ОК            |

## 6. 'Profile management'

At this page, AP profile you will use can be set and stored as profile. SSID, ciphering mode: WEP(64/128bit) or AES(64/128bit)

## 7. Taskbar icon

Task bar of Atheros Client Utility also shows signal strength by tiny four vertical bars and if 'no link' or WLAN is disabled, red circle and grey bar status is displayed.

Signal level 'Excellent'

'No link'

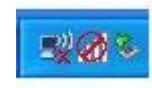

## 8.Help About

Help-About shows current Wireless LAN driver/Client Utility version number which Atheros communications Inc. has assigned for management.

| ction Options Help<br>Current Status Profile | Management Diagnostics             |                                 |         |
|----------------------------------------------|------------------------------------|---------------------------------|---------|
| Total 80211                                  | Profile Name:                      | le Name:                        |         |
| $\Delta$                                     | About                              |                                 |         |
| ATHEROS                                      | <u>A</u>                           | theros Client Utility           | ОК      |
|                                              | Configuration                      | n Utility: 4.2.0.390            | Help    |
| Server Based                                 | Application Int                    | terface: 4.2.0.390              |         |
|                                              | Authentication Interface: 3.2.15.0 |                                 |         |
|                                              | Authentication Protocol            | Driver: 3.4.10.0                |         |
|                                              | Wireless Device                    | Driver: 4.2.2.27                |         |
|                                              | Copyright ©                        | 2001-2005 Atheros Communication | s. Inc. |

-END-